# Lettrer un compte de tiers

## Généralités sur le lettrage

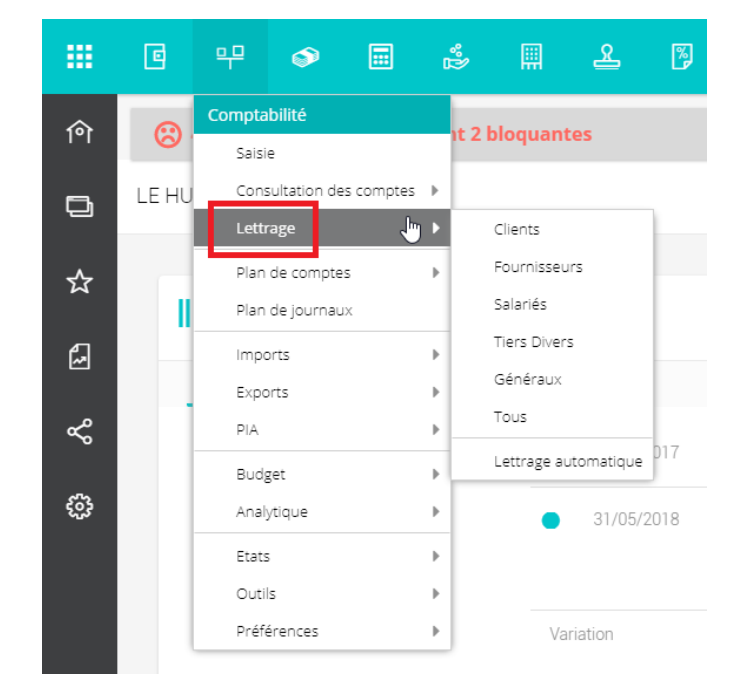

Le menu Comptabilité> Lettrage permet de sélectionner le type de comptes à lettrer.

Les comptes de tiers mouvementés sont affichés sur la partie gauche de l'écran de lettrage. En cliquant sur un compte, le détail des écritures apparaît à la droite de l'écran.

Par défaut, seuls les comptes non lettrés sont affichés.

Un filtre permet de personnaliser l'affichage :

- Õ
- Seulement les comptes non lettrés,
- Seulement les comptes lettrés,
- Tous les comptes.

|      | C   | 우              | ۵               | r 🛱          | Ę     | 2  | <b>%</b>       |              |                |         | Inscr            | rivez votre client 📩 | · @ 🖉 🖪          |
|------|-----|----------------|-----------------|--------------|-------|----|----------------|--------------|----------------|---------|------------------|----------------------|------------------|
| 俞    | 8   | 48 anomali     | es détectées,   | dont 2 bloqu | antes |    |                | Superv       | ision : lancer | nent im | possible   RF:3  | 360 162.25   RC      | : 362 802.25 🗙   |
| D    | 무 ( | Comptabilité   | > Lettrage > Fo | ournisseurs  |       |    |                |              |                |         |                  |                      | ×                |
|      | Fou | urnisseurs - C | Comptes non le  | ettrés       | •     | Co | mpte EDF0      | 0000 EDF -   |                |         |                  |                      |                  |
| ম    | Nor | n lettrés      | •               | A 7 -        | ≡     | <  | >   EC         | DF000 👻   {  | 9 - 3          | •       |                  | i / -                | =                |
| ß    | _   | Code 1         | Nom usuel       | Solde N      |       |    | Journal        | Numéro d     | Date           | Pièce   | Référenc         | e Libellé            | Débit            |
|      | -   |                |                 |              |       |    | ANO            | 1            | 01/06/2017     |         |                  | EDF                  | 1 004.54 € ^     |
| Š    |     | ABBOTTOO       | ABBOTT -        | -1 117.99€   | - 11  |    | ANO            | 1            | 01/06/2017     |         |                  | EDF                  | 1 004.54 €       |
| сПо. |     | ABBV0000       | ABBVIE -        | -3 789.50€   | - 1   |    | ANO            | 1            | 01/06/2017     |         |                  | EDF                  | 1 004.54 €       |
| £03  |     | AFP            | AGENCE FO       | -720.00€     | - 11  |    | ANO            | 1            | 01/06/2017     |         |                  | EDF                  | 1 004.54 €       |
|      |     | AH000000       | ALLIANCE H      | -1 199.80€   |       |    | ANO            | 1            | 01/06/2017     |         |                  | EDF                  | 1 004.54 €       |
|      |     | ALCU0000       | ALCURA -        | 174.15€      |       |    | ANO            | 1            | 01/06/2017     |         |                  | EDF                  | 1 004.54 €       |
|      |     | ALL20000       | ALLIANCE S      | -252.00€     |       |    | 51             | 4            | 22/06/2017     | 4       |                  | EDF                  | 1 004.54 €       |
|      |     | ALLIA000       | ALLIADIS -      | 35 417.77€   |       |    | 51             | 3            | 19/07/2017     | 8       |                  | EDF                  | 1 004.54 €       |
|      |     | ALLOGA00       | ALLOGA -        | -8 515.17 €  |       |    | 51             | 4            | 22/08/2017     | 13      |                  | EDF                  | 1 004.54 €       |
|      |     | ALTHO          | ALTHO           |              |       |    | 51             | 4            | 22/09/2017     | 19      |                  | EDF                  | 1 004.54 €       |
|      |     | APN            | AP NET          | 480.00€      |       |    | AC             | 1            | 08/11/2017     | 1198    |                  | EDF                  |                  |
|      |     | ARKO0000       | ARKOPHAR        | -1 905.06€   |       |    | 51             | 3            | 15/11/2017     | 26      |                  | VIR EDF SA           |                  |
|      |     | ASTRA000       | ASTRA ZEN       | -71.51€      |       |    | 51             | 4            | 22/12/2017     | 32      |                  | EDF                  | 918.75€          |
|      |     | BAUSCH00       | BAUSCH -        | -174.78€     |       | •  |                |              |                |         |                  |                      | ۱.               |
|      |     | BAYER000       | BAYER -         | -4 819.75 €  |       |    |                |              | Qua            | ntité 1 | Total des débits | Total des credits    | Total des soldes |
|      |     | BIOD0000       | BIODERMA -      | -1 238.41 €  |       | Ec | ritures du cor | npte sur N   |                |         | 11882.90€        | 10045.40€            | 1837.50€         |
|      |     | BIRD           | BIRD HEALT      | -354.00€     |       | Ec | ritures du cor | npte sur N-1 |                | -       | -                | -                    | -                |
|      |     | BOIRON00       | LABORATOI       |              | Ŧ     | Ec | ritures du cor | npte sur N-2 |                | •       | •                | -                    | -                |

Barre de commande de l'écran de lettrage :

#### 

Définition Bouton Accès au compte précédent. < > Accès au compte suivant. EDF000 -Numéro du compte sélectionné. • Un clic sur le cadenas permet de lettrer les écritures. • Un clic sur la flèche permet de choisir parmi 3 possibilités : • [Lettrer les écritures], • [Lettrer le compte], • [Lettrer par référence]. • Un clic sur le cadenas permet de dé-lettrer les écritures. • Un clic sur la flèche permet de choisir parmi 2 possibilités : • [Dé-lettrer les écritures], [Dé-lettrer le compte].

| Bouton                | Définition                                                                                                    |
|-----------------------|----------------------------------------------------------------------------------------------------|
| $(\mathbb{S})$        | Permet de solder le compte.                                                                                                    |
| 89                    | Permet d'effectuer un virement poste à poste.                                                                                                    |
| <b>X</b>              | Réaffectation d'un compte.                                                                                                    |
|                       | Visualisation de l'immobilisation.                                                                                                    |
|                       | <ul> <li>Un clic sur le crayon permet d'ouvrir en saisie l'écriture sélectionner.</li> <li>Un clic sur la flèche permet de choisir parmi 3 possibilités : <ul> <li>[Modifier l'écriture],</li> <li>[Modifier le commentaire],</li> <li>[Modifier le fichier].</li> </ul> </li> </ul> |
| C Lettrées            | Si cette case est cochée, les écritures lettrées seront visibles.                                                                                                    |
| S Non Lettrées        | Si cette case est cochée, les écritures non lettrées seront visibles.                                                                                                    |
|                       | Permet de rechercher une écriture.                                                                                                    |
| $\uparrow \downarrow$ | Permet de trier les écritures par montant et référence. Cette option<br>permet de sélectionner plus rapidement les écritures jusqu'au solde<br>progressif à 0.                                                                                                    |
|                       | <ul> <li>Un clic sur l'imprimante, l'état "Extrait de compte courant" apparaît.</li> <li>Un clic sur la flèche permet de choisir parmi 2 possibilités : <ul> <li>[Extrait de compte],</li> <li>[Justificatif de solde.]</li> </ul> </li> </ul>                                       |
| 77 -                  | Permet de filtrer les écritures.                                                                                                    |

### Lettrer en sélectionnant

Si des écritures équilibrées sont sélectionnées à l'aide de la barre d'espace, le message suivant apparaît :

| ণি |     |                |                  |             |            |                     | Supervisio               | n : lancement     | impossible   RF | : 360 162.25   RC   | : 362 802.25 🗙   |
|----|-----|----------------|------------------|-------------|------------|---------------------|--------------------------|-------------------|-----------------|---------------------|------------------|
| Ð  | 무 ( | Comptabilité : | > Lettrage > Fou | rnisseurs   |            |                     |                          |                   |                 |                     | ×                |
|    | Fou |                |                  |             | •          | Compte ED           | F00000 EDF -             |                   |                 |                     |                  |
| ¥  | Nor | n lettrés      | - 6              |             |            | < >                 | EDF000 👻                 | £ ▼ A ▼           |                 | x   🖬   🖉 🗸         |                  |
| ~  |     | Code †         | Nom usuel        | Solde N     |            | Journal             | Numéro d                 | Date              | Pièce R         | éférence Libellé    | Débit            |
|    |     |                |                  |             |            | 51                  | 4                        | 22/12/2017        | 32              | EDF                 | 918.75€          |
| ~  |     | CAVAILLE       | CAVAILLES -      | -131./2 €   | , î        | 51                  | 4                        | 22/01/2018        | 36              | EDF                 | 918.75€          |
|    |     | CECI0000       | CECIAA -         | -53.09 €    | EDF00000 - | - Lettrer les éc    | ritures                  | ×                 |                 |                     |                  |
| ŝ  |     | CERP0000       | CERP -           | 9 360.11    | - Meule    |                     | un contra de contra      |                   |                 |                     |                  |
|    |     | CERP2000       | CERP2 -          | 6 804.53 -  |            | 2-vous lancer le le | attrage sur les ecriture | s selectionnees ? |                 |                     |                  |
|    |     | CHAD           | CHADOURNE        | -4 678.80 - | -          |                     |                          |                   |                 |                     |                  |
|    |     | CIC            | CIC LEASING      | 105.51 :    |            | Oui                 | Non                      |                   |                 |                     |                  |
|    |     | COO00000       | COOPER -         | -3 027.02 € |            |                     |                          |                   |                 |                     |                  |
|    |     | CSP00000       | CSP -            | -5 688.29€  |            |                     |                          |                   |                 |                     |                  |
|    |     | CULTU000       | CULTURA -        | 40.79€      |            |                     |                          |                   |                 |                     |                  |
|    |     | DIETO000       | LABORATOI        | -482.19€    |            |                     |                          |                   |                 |                     |                  |
|    |     | DIRECTLO       | DIRECTLOG -      | 112.35€     |            |                     |                          |                   |                 |                     |                  |
|    |     | DJO00000       | DJO GLOBA        | -990.12€    |            |                     |                          |                   |                 |                     | •                |
|    |     | DOCA           | DOCASHOP         | -149.70€    |            |                     |                          | Quantité          | Total des débit | s Total des credits | Total des soldes |
|    |     | EDF00000       | EDF -            | 1 837.50 €  |            | Ecritures sél       | ectionnées               | 1                 | 918.75 (        | E 0.00€             | 918.75€          |
|    |     | ESTODOOD       | ESTIPHARM -      |             |            | Ecritures du        | compte sur N             |                   | 11882.90 (      | E 10045.40 €        | 1837.50 €        |
|    |     | EURODEPO       | EURODEP -        | 1 061.02 €  |            | Ecritures du        | compte sur N-1           | -                 | 16100.18 🕯      | E 10072.94€         | 6027.24€         |
|    |     | FABRE000       | FABRE -          | -6 341.55 € | -          | Ecritures du        | compte sur N-2           |                   | 15437.78 (      | E 9658.22€          | 5779.56€         |

Pour lettrer ces écritures, cliquer sur <Oui>.

Pour visualiser l'écriture source, sélectionner l'écriture puis utiliser la touche <Maj>.

#### Lettrer automatiquement par référence

Une autre méthode de lettrage consiste à lettrer les écritures ayant la même référence et le même montant.

|     | ٩   | 우              | ۵              | °2⁄2 Ⅲ      | <u>گ</u> | , 🌮           |                 |            |          |                  | nscrivez votre client | ☆ ⑦       | Д РК           |
|-----|-----|----------------|----------------|-------------|----------|---------------|-----------------|------------|----------|------------------|-----------------------|-----------|----------------|
| 俞   | •   | 12 anomali     | es détectées   |             |          | Supervis      | ion : prête à ê | tre lancée | ∩ Démarr | er maintenant    | RF:-1 804.79          | RC : -2 4 | 13.23 <b>x</b> |
| Ð   | 우   | Comptabilité   | > Lettrage > F | ournisseurs |          |               |                 |            |          |                  |                       |           | ×              |
| ~   | For | urnisseurs - C | omptes non l   | ettrés 🛛 🖌  | Cor      | npte MILELI   | I Milleli Media | 1          |          |                  |                       |           |                |
| ~   | No  | n lettrés      | -              | ≙           | <        | >   мі        | ELLI 🔻 🛛 🖁      |            | •        |                  | <u>i</u>   🖉 🔻        | 🕑 Lettr   | ies 🔳          |
| 6   |     | Code †         | Nom usuel      | Solde N     |          | Journal       | Numéro d        | Date       | Pièce    | Référence        | Libellé [             | )         | Crédit         |
| مہ  |     | Adobe          | Adobe          | -178.98€    |          | AC-CLEA       | 1               | 01/10/2018 | 14       | 1810-06          | Facture MIL           |           | 172.00 €       |
| هر  |     | BOULANGER      | Boulanger      | -341.74€    |          | AC-CLEA       | 1               | 29/10/2018 | 10       | 1810-00          | Factore Milt          |           | 172.00€        |
| £03 |     | DARTY          | DARTY          | -388.96 €   |          |               |                 |            |          |                  |                       |           |                |
| _   |     | DivParking     | Divers Parki   | -3.00 €     |          |               |                 |            |          |                  |                       |           |                |
|     |     | DivRest        | Divers Rest    | -264.60 €   |          |               |                 |            |          |                  |                       |           | -              |
|     |     | IKEA           | IKEA           | -432.22 €   |          |               |                 |            |          |                  |                       |           |                |
|     |     | LAPOSTE        | La Poste       | -7.32 €     | 0        |               |                 |            |          |                  |                       |           |                |
|     |     | MILELLI        | Milleli Media  | -344.00 €   |          |               |                 |            |          |                  |                       |           |                |
|     |     | Microsoft      | Microsoft      | -296.20€    |          |               |                 |            |          |                  |                       |           |                |
|     |     | OEC            | Ordre des E    | -249.67 €   |          |               |                 |            |          |                  |                       |           |                |
|     |     | RCA            | RCA            | -306.00 €   |          |               |                 |            |          |                  |                       |           |                |
|     |     | Verspieren     | Verspieren     | -391.00€    |          |               |                 |            |          |                  |                       |           |                |
|     |     | ovh            | OVH            | -89.21€     |          |               |                 |            |          |                  |                       |           |                |
|     |     |                |                |             |          |               |                 |            |          |                  |                       |           |                |
|     |     |                |                |             | 4        |               |                 |            |          |                  |                       |           | •              |
|     |     |                |                |             |          |               |                 | Q          | uantité  | Total des débits | Total des credit      | s Total   | des soldes     |
|     |     |                |                |             | Ecr      | itures du com | pte sur N       |            | -        | 0.00€            | 344.00                | €         | -344.00€       |

Cliquer sur la flèche du bouton 🔝 🝷 puis sélectionner [Lettrer par référence].

Le message de confirmation suivant apparaît, cliquer sur <Oui>.

| Lettra | age di | u compte l    | MILELLI          | ×              |
|--------|--------|---------------|------------------|----------------|
| •      | Voule  | ez-vous lance | er le lettrage s | ur le compte ? |
|        |        | Oui           | Non              | ]              |

|     | 9   | <u>म</u> (     | ۵ 🖻            | °°2∕ Ⅲ      | 2      | *           |                 |           |           |                  | scrivez votre client | ☆ ⑦       | Д РК         |
|-----|-----|----------------|----------------|-------------|--------|-------------|-----------------|-----------|-----------|------------------|----------------------|-----------|--------------|
| ণি  |     | 12 anomalio    |                |             |        | Supervisi   | on : prête à êt | tre lancé | e 🗗 Déma  | rrer maintenant  | RF:-1 804.79         | RC : -2 - | 413.23 🗙     |
| Ð   | 무 ( | Comptabilité   | > Lettrage > F | ournisseurs |        |             |                 |           |           |                  |                      |           | ×            |
| -∽- | Fοι | urnisseurs - C | omptes non le  | ettrés 🖣    | Comp   | te MILELL   | l Milleli Media | 1         |           |                  |                      |           |              |
| ~   | Nor | n lettrés      | •              | ≙           | <      | >   MILE    | ELLI 🔻   🔮      | - i       | 1 •       | ; 🗄 🔀 I          | 1 / -                | 🗹 Lett    | rées 📃       |
| 6   |     | Code †         | Nom usuel      | Solde N     | N      | uméro d     | Date            | Pièce     | Référence | Libellé          | D Cré                | édit      | Code Lettr   |
| å   |     | Adobe          | Adobe          | -178.98€    | 1      |             | 29/10/2018      | 14        | 1810-06   | Facture MIL      | 17                   | 72.00 €   | A            |
| o   |     | BOULANGER      | Boulanger      | -341.74€    |        |             | 25/10/2010      | 10        | 1010 00   | rocore me        |                      | 2.00 0    | ~            |
| ÷   |     | DARTY          | DARTY          | -388.96 €   |        |             |                 |           |           |                  |                      |           |              |
|     |     | DivParking     | Divers Parki   | -3.00 €     |        |             |                 |           |           |                  |                      |           |              |
|     |     | DivRest        | Divers Rest    | -264.60€    |        |             |                 |           |           |                  |                      |           |              |
|     |     | IKEA           | IKEA           | -432.22€    |        |             |                 |           |           |                  |                      |           |              |
|     |     | LAPOSTE        | La Poste       | -7.32€      |        |             |                 |           |           |                  |                      |           |              |
|     |     | MILELLI        | Milleli Media  | -344.00€    |        |             |                 |           |           |                  |                      |           |              |
|     |     | Microsoft      | Microsoft      | -296.20€    |        |             |                 |           |           |                  |                      |           |              |
|     |     | OEC            | Ordre des E    | -249.67€    |        |             |                 |           |           |                  |                      |           |              |
|     |     | RATP           | RATP           | -300.80€    |        |             |                 |           |           |                  |                      |           |              |
|     |     | RCA            | RCA            | -306.00€    |        |             |                 |           |           |                  |                      |           |              |
|     |     | Verspieren     | Verspieren     | -391.00€    |        |             |                 |           |           |                  |                      |           |              |
|     |     | ovn            | UVH            | -89.21 €    |        |             |                 |           |           |                  |                      |           |              |
|     |     |                |                |             | 4      |             |                 |           |           |                  |                      |           |              |
|     |     |                |                |             |        |             |                 |           | Quantité  | Total des débits | Total des credit     | s Tota    | l des soldes |
|     |     |                |                |             | Ecritu | res du comp | ote sur N       |           |           | 0.00 €           | 344.00               | €         | -344.00€     |

#### Lettrer manuellement

Sélectionner les écritures à lettrer puis cliquer sur 🔝 .

Si un écart est constaté, la fenêtre ci-dessous apparaît :

| Microsoft - Ajout écrit      | ture d'écart avant le lettrage    | ×    |
|------------------------------|-----------------------------------|------|
| Compte:*                     | 40100000                          | -    |
| Tiers:                       | Microsoft                         | ~    |
| Compte de contrepartie:*     | 75800000                          | *    |
| Tiers:                       |                                   | -    |
| Journal:*                    | OD                                | *    |
| Date de l'écriture: <b>*</b> | 31/12/2018                        |      |
| Libellé:                     | Différence lettrage du 31/12/2018 |      |
| Montant débit:               | 145                               | ~    |
|                              |                                   | 🗸 Ok |

Le champ **[Compte de contrepartie]** est préalimenté avec le premier compte dont la racine est 658 ou 758 (selon qu'il s'agisse du débit ou du crédit) mais il reste modifiable.

De même, le champ [Journal] est préalimenté avec le premier journal d'OD trouvé. Il est lui aussi modifiable.

Cliquer sur <**Ok**> pour valider.

#### Lettrer un compte

Quand le solde progressif est à 0, cela signifie que l'ensemble des écritures de ce compte de tiers a une contre-partie en banque.

Après vérification, le compte peut être lettré.

|    | ۵   | 무              | ۵              | *D          |          | æ  | 8          | ד - Bilan 2019 | VA5        |          |           |         | vez votre client 🤺 | 30(     | РК        |
|----|-----|----------------|----------------|-------------|----------|----|------------|----------------|------------|----------|-----------|---------|--------------------|---------|-----------|
| 俞  | 뿌   | Comptabilité   | > Lettrage > F | ournisseurs | 5        |    |            |                |            |          |           |         |                    |         | ×         |
| D  | Foi | urnisseurs - C | Comptes non l  | lettrés     | 4        | Co | mpte 0A    | LSACE ALSACE   |            |          |           |         |                    |         |           |
|    | No  | n lettrés      | -              |             | $\equiv$ | <  | >          | OALSAC 👻       | A -        | 3 -      | S -       |         | 1 0 -              |         | $\equiv$  |
| ☆  | 0   | Code †         | Nom usuel      | Solde N     |          |    | Journal    | Numéro d       | Date       | Référ    | Libellé   | Débit   | Crédit             | C 5     | iolde Pr  |
| æ  |     | OALSACE        | ALSACE         |             |          |    | AN         | 1              | 01/01/2019 | 12220    | ALSA      | 24.25 € | 24.25.6            |         | 24.25 €   |
|    |     | 0COOP000       | COOP. DES      |             |          |    | AN         |                | 01/01/2015 | 12005    | ALDA      |         | 24.23 €            |         | 0.00 €    |
| ~° |     | 0CPE0000       | CPE            |             |          |    |            |                |            |          |           |         |                    |         |           |
|    |     | 0DNA0000       | DNA            |             |          |    |            |                |            |          |           |         |                    |         |           |
| ŝ  |     | 0EDF0000       | EDF            |             |          |    |            |                |            |          |           |         |                    |         |           |
|    |     | 0EUROFIN       | EUROFINS       |             |          |    |            |                |            |          |           |         |                    |         |           |
|    |     | OKIENTZ        | KIENTZ FER     |             |          |    |            |                |            |          |           |         |                    |         |           |
|    |     | OKPMG          | KPMG - CO      |             |          | 4  |            |                |            |          |           |         |                    |         |           |
|    |     | OMEON          | MEON FLO       |             |          |    |            |                |            |          |           |         |                    |         |           |
|    |     | 0METRO00       | METRO          |             |          |    |            |                |            |          |           |         |                    |         |           |
|    |     | 00MNIUM        | OMNIUM E       |             |          |    |            |                |            |          |           |         |                    |         |           |
|    |     | OPETERSC       | PETERSCH       |             |          |    |            |                |            |          |           |         |                    |         |           |
|    |     | OPIPAL00       | PIPAL          |             |          |    |            |                |            |          |           |         |                    |         |           |
|    |     | OSCHAFF        | SCHAFFHA       |             |          |    |            |                |            |          |           |         |                    |         |           |
|    |     | BURALISTES     | CONFEDER       |             |          |    |            |                |            |          |           |         |                    |         |           |
|    |     |                |                |             |          | •  |            |                |            |          |           |         |                    |         | •         |
|    |     |                |                |             |          | Ec | vituros du | compto cur N   |            | Quantité | Total des | débits  | Total des credits  | Total d | es soldes |
|    |     |                |                |             |          | Ec | ritures du | compte sur N-1 |            |          |           |         | 24.23 €            |         | 0.00 €    |
|    |     |                |                |             |          | Ec | ritures du | compte sur N-2 |            | -        |           | -       | -                  |         |           |
|    |     |                |                |             |          |    |            |                |            |          |           |         |                    |         |           |

Cliquer sur la flèche du bouton 🙆 🝷 puis sélectionner [Lettrer le compte].

Le message suivant apparaît, confirmer le lettrage en cliquant sur <Oui>.

| Lettra | ige di | u compte (    | OALSACE          | ×              |
|--------|--------|---------------|------------------|----------------|
| ?      | Voul   | ez-vous lance | er le lettrage s | ur le compte ? |
|        |        | Oui           | Non              |                |

#### Résultat du lettrage

Quelle que soit la méthode utilisée, lorsque le lettrage est effectué, la colonne [Code lettrage] n'est plus vide.

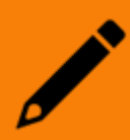

| ণি    | 뿌 ( | Comptabilité   | > Lettrage > F | ournisseu | rs       |        |            |          |            |       |         |                 |                  | ×                  |
|-------|-----|----------------|----------------|-----------|----------|--------|------------|----------|------------|-------|---------|-----------------|------------------|--------------------|
| a     | Fou | ırnisseurs - C | Comptes non l  | lettrés   | 4        | Com    | pte 0ALS   | SACE AL  | SACE       |       |         |                 |                  |                    |
|       | Nor | n lettrés      | •              |           | $\equiv$ | <      | >   (      | DALSAC   | -          | •     | S       |                 | -<br>-           | ≡                  |
| ☆     |     | Code †         | Nom usuel      | Solde N   |          | Jo     | ournal     | Num      | Date       | Référ | Libellé | Débit           | Crédit C         | Solde Pr           |
| æ     |     | OALSACE        | ALSACE         |           |          |        | N          | 1        | 01/01/2019 | 12339 | ALSA    | 24.23 €         | 24.25€ A         | 0.00 €             |
|       |     | 0COOP000       | COOP. DES      |           |          |        |            |          |            |       |         |                 |                  |                    |
| Š     |     | 0CPE0000       | CPE            |           |          |        |            |          |            |       |         |                 |                  |                    |
| ~~~   |     | 0DNA0000       | DNA            |           |          |        |            |          |            |       |         |                 |                  |                    |
| રંદુક |     | 0EDF0000       | EDF            |           |          |        |            |          |            |       |         |                 |                  |                    |
|       |     | 0EUROFIN       | EUROFINS       |           |          |        |            |          |            |       |         |                 |                  |                    |
|       |     | OKIENTZ        | KIENTZ FER     |           |          |        |            |          |            |       |         |                 |                  |                    |
|       |     | OKPMG          | KPMG - CO      |           |          | 4      |            |          |            |       |         |                 |                  |                    |
| -     |     | OMEON          | MEON FLO       |           |          |        |            |          |            |       |         |                 |                  |                    |
|       |     | 0METRO00       | METRO          |           |          |        |            |          |            |       |         |                 |                  |                    |
|       |     | 00MNIUM        | OMNIUM E       |           |          |        |            |          |            |       |         |                 |                  |                    |
|       |     | OPETERSC       | PETERSCH       |           |          |        |            |          |            |       |         |                 |                  |                    |
| -     |     | OPIPALOO       | PIPAL          |           |          |        |            |          |            |       |         |                 |                  |                    |
|       |     | OSCHAFF        | SCHAFFHA       |           |          |        |            |          |            |       |         |                 |                  |                    |
|       |     | BURALISTES     | CONFEDER       |           |          |        |            |          |            |       |         |                 |                  |                    |
|       |     |                |                |           |          |        |            |          |            | Quant | ité To  | otal des débits | Total des credit | s Total des soldes |
|       |     |                |                |           |          | Ecrite | ures du co | ompte su | r N        | -     | -       | 24.25€          | 24.25            | € 0.00€            |
|       |     |                |                |           |          | Ecritu | ures du co | ompte su | r N-1      |       | -       | 154.29€         | 154.29           | € 0.00€            |
|       |     |                |                |           |          | Ecrite | ures du co | ompte su | r N-2      |       | -       | 656.53€         | 680.78           | € -24.25€          |

# Dé-lettrer un compte

Cocher les écritures à dé-lettrer puis cliquer sur 🔝 🔻 et sélectionner [Dé-lettrer] les écritures.

Le message suivant apparaît, confirmer par <Oui> :

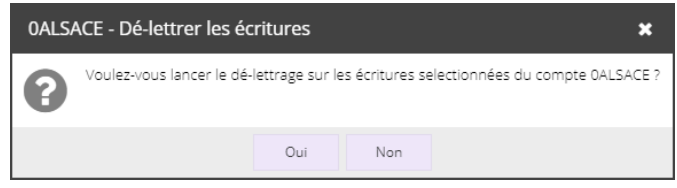

#### Lettrer automatiquement tous les comptes soldés

Dans la liste des comptes, sélectionner le filtre [Période en cours soldée] puis cliquer sur [Oui].

| $\nabla \bullet   \mathcal{B} \bullet$ | <      | >  |     | 000    | OP(          | -    |
|----------------------------------------|--------|----|-----|--------|--------------|------|
| Période en cours so                    | ldée 🕨 | l. | Ir  | ndiffé | rent         | Date |
| Personnaliser                          |        | •  | • 0 | Dui    | $\mathbf{h}$ | )1/0 |
| Effacer les filtres                    |        | 4  | Ν   | lon    |              | )1/0 |

Sélectionner tous les comptes en cochant la case tout en haut de la liste :

| Nor      | n lettrés | •          |         |
|----------|-----------|------------|---------|
| <b>S</b> | Code †    | Nom usuel  | Solde N |
|          | 0COOP000  | COOP. DES  |         |
|          | 0CPE0000  | CPE        |         |
| V        | 0DNA0000  | DNA        |         |
| V        | 0EDF0000  | EDF        |         |
| V        | 0EUROFIN  | EUROFINS   |         |
|          | OKIENTZ   | KIENTZ FER |         |

Cliquer sur 🔝 (Lettrer tous les comptes soldés).

| 막 Comptabilité > Lettrage > Fournisseurs |           |           |         |   |                       |                   |         |     |         |        |            |      |  |
|------------------------------------------|-----------|-----------|---------|---|-----------------------|-------------------|---------|-----|---------|--------|------------|------|--|
| Fournisseurs - Comptes non lettrés       |           |           |         |   | Compte 0ALSACE ALSACE |                   |         |     |         |        |            |      |  |
| No                                       | n lettrés | •         |         | ē | ß                     | 7 - 18            | •       | <   | >       | OALSAC | ▼   🔒      | •    |  |
|                                          | Code †    | Nom usuel | Solde N |   | रु                    | Lettrer les compt | es solo | dés | Journal | Num    | Date       | Réfé |  |
|                                          |           |           |         |   |                       |                   |         |     | AN      | 1      | 01/01/2019 |      |  |
|                                          | OALSACE   | ALSACE    |         |   |                       |                   |         |     | AN      | 1      | 01/01/2019 | 1233 |  |
| 8                                        | 0COOP000  | COOP. DES |         |   |                       |                   |         |     |         |        |            |      |  |
| V                                        | 0CPE0000  | CPE       |         |   |                       |                   |         |     |         |        |            |      |  |
| V                                        | 0DNA0000  | DNA       |         |   |                       |                   |         |     |         |        |            |      |  |
|                                          |           |           |         |   |                       |                   |         |     |         |        |            |      |  |